## CCC° Scheduling – Mobile App

**Overview** The CCC° Scheduling Mobile App is an on-the-go solution for appraisers who would like to access their scheduled appointments via smartphone or tablet. The Mobile App will allow the appraiser to update the appraiser's status on a specific appointment. The appraiser can also look ahead to see the next two days appointments. This tool also provides contact details for the appraisal and notes specific to the appointment. To log in to the Mobile App go to CCC ONE Scheduling Log In http://mycccportal.com/schm/ Username Enter your Username and Password then select Login to see your schedule. 2012-2024 CCC Information Ser Adding to Use the steps below to add/access CCC Scheduling on your smartphone or tablets, **Favorites** Bookmarks or Favorites section. **/Bookmarks** Android<sup>™</sup> Devices: Step Action Select the **menu** i icon in the upper right area of the screen, the menu 1

| I | dropdown opens.                                                          | upperright |                                              | IU |
|---|--------------------------------------------------------------------------|------------|----------------------------------------------|----|
| 2 | Select the (A) <b>star</b> icon to add (<br>Scheduling to your Bookmarks | CCC<br>    | → ★ ± ⊙                                      | G  |
| 3 | To access the saved Bookmark<br>the <b>menu</b> 🔋 icon.                  | ۲, select  | New tab                                      |    |
| 4 | Select (B) Bookmarks.                                                    |            | Bookmarks                                    |    |
| 5 | Select or use the <b>search</b><br>icon the find the <b>Scheduling</b>   | Bookn      | narks Q                                      | ×  |
|   | the webpage.                                                             | Ø          | CC ONE Scheduling<br>n.login.mycccportal.com | :  |

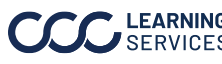

| Adding to               | iOS (iPh | none°) Devices:                                                                                                    |                                                                                                    |
|-------------------------|----------|----------------------------------------------------------------------------------------------------|----------------------------------------------------------------------------------------------------|
| Favorites<br>/Rockmarks | Step     |                                                                                                    | Action                                                                                                    |
| continued               | 1        | Select the <b>Share</b> icon at the bottom of the screen.                                                                       | Add to Favorites                                                                                                    |
|                         | 2        | Select (A) <b>Add to Favorites</b><br>then (B) <b>Save</b> from the popup.<br>CCC Scheduling is now added<br>to your Favorites. | Cancel Add Bookmark B<br>CCC ONE Scheduling CCC ONE Scheduling CCC DE Scheduling CCC DE Scheduling CCCC DE Scheduling CCCCC DE Scheduling CCCCC DE Scheduling CCCCC DE Scheduling CCCCC DE Scheduling CCCCC DE Scheduling CCCCC DE Scheduling CCCCC DE Scheduling CCCCC DE Scheduling CCCCC DE Scheduling CCCCC DE Scheduling CCCCC DE Scheduling CCCCC DE Scheduling CCCCCC DE Scheduling CCCCCC DE Scheduling CCCCCC DE Scheduling CCCCCCCCCCCCCCCCCCCCCCCCCCCCCCCCCCCC |
|                         | 3        | To access your Favorites, select the <b>Book</b> icon.                                                                          |                                                                                                    |
|                         | 4        | Select <b>CCC Scheduling</b> from<br>the list of Favorites to open<br>the webpage.                                              | All Favorites Done   Image: CCC ONE Scheduling Edit                                                                                                    |

#### Reviewing Appointments and Activities

The Mobile App will open in **today's** Appointment window, showing the daily view. Excluding days off, the following two day's appointments can be seen here by selecting the dates along the top of the screen.

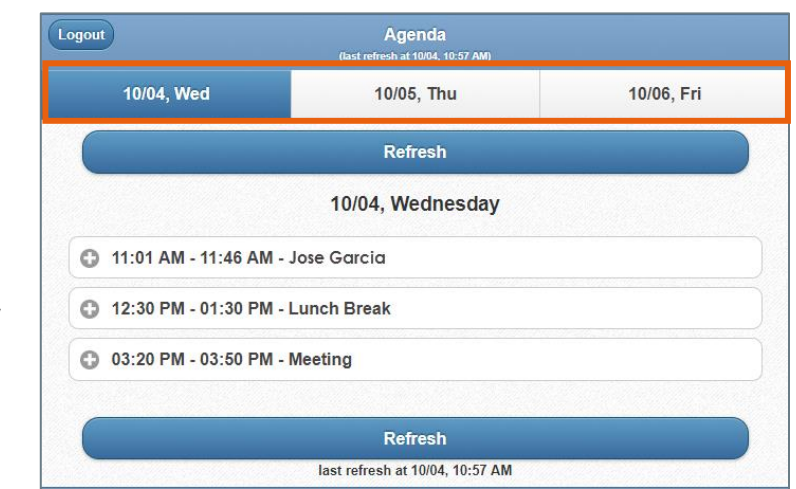

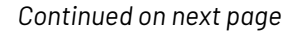

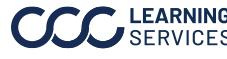

SERVICES ©2017-2024. CCC Intelligent Solutions Inc. All rights reserved. CCC° is a trademark of CCC Intelligent Solutions Inc.

Reviewing Appointments and Activities, continued

Looking at today's schedule, there are two Appointments and two Activities to be completed.

| Part | Function    |
|------|-------------|
| 1    | Appointment |
| 2    | Activity    |
|      |             |

In the daily view, select the **plus icon** next to the Activity (Lunch Break) to see more information.

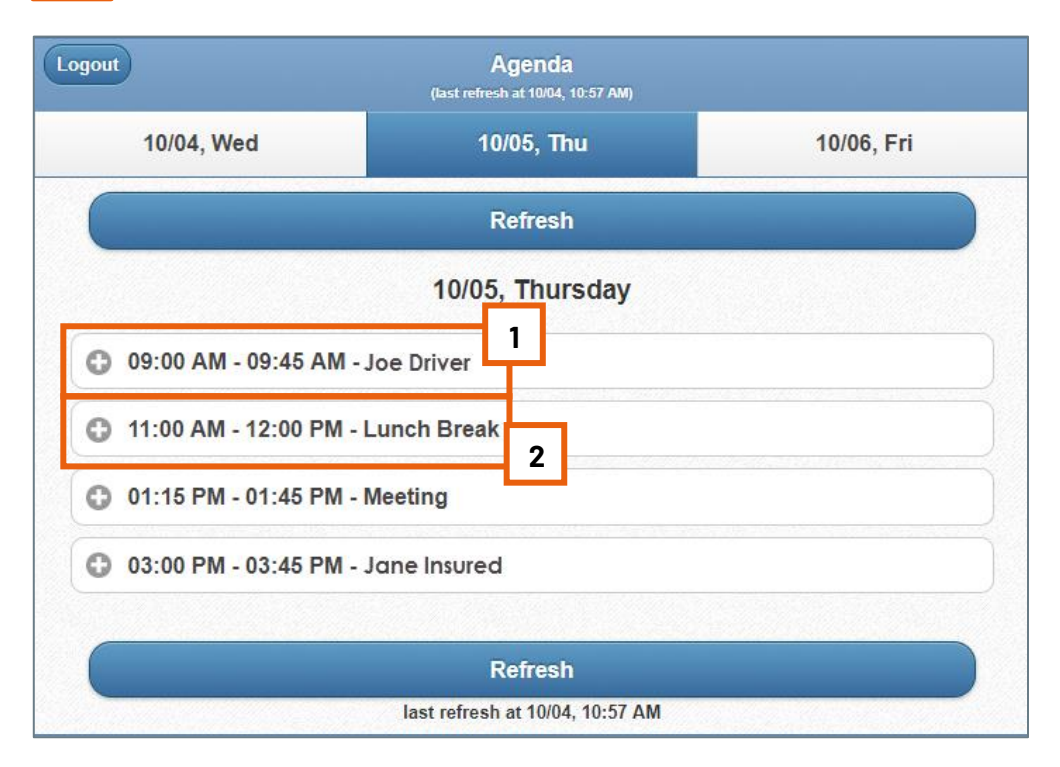

Note: To view the next day or following day's appointments, select the date at the top of the screen.

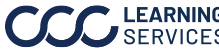

Reviewing Appointments and Activities, continued

This shows a snapshot of the Activity information. To see more details, select the View Details button.

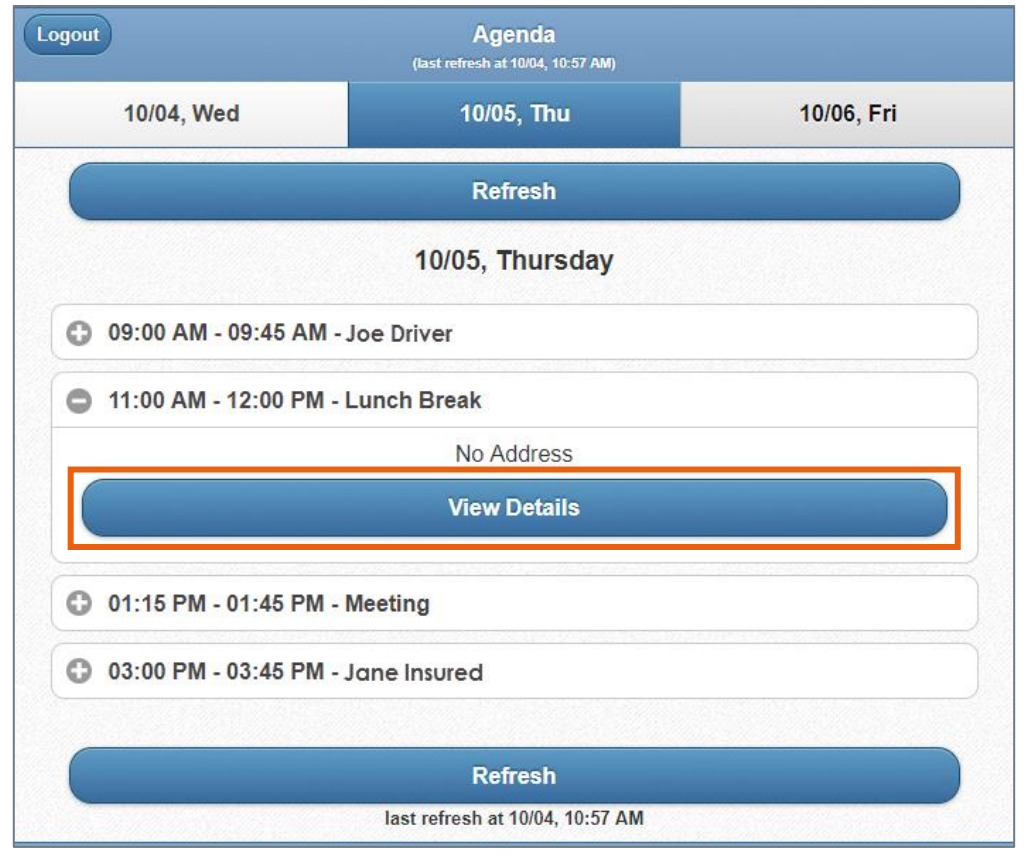

The Activity's details will be displayed, select the Back button to return to the daily view.

| Back                    | Details                             | Home |
|-------------------------|-------------------------------------|------|
| Appointment             |                                     |      |
| Date/Time<br>Duration   | Thursday, October 5 11:00<br>1 hour | AM   |
| Location<br>Travel Time | -                                   |      |
| Notes                   | -                                   |      |

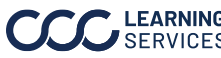

Reviewing Appointments and Activities, continued

In the daily view, select the plus sign next to the Appointment to see more information.

This shows a snapshot of the Appointment information. To see more details, select the View Details button.

| ogout                 | Agenda<br>(last refresh at 10/04, 10:57 AM) |            |  |  |
|-----------------------|---------------------------------------------|------------|--|--|
| 10/04, Wed            | 10/05, Thu                                  | 10/06, Fri |  |  |
|                       | Refresh                                     |            |  |  |
|                       | 10/05, Thursday                             |            |  |  |
| O9:00 AM - 09:45 AM - | Joe Driver                                  |            |  |  |
|                       | 2740 N Elston Ave<br>Chicago IL 60647-2036  |            |  |  |
|                       | (111) 111-1111                              |            |  |  |
|                       | Car Info Unknown                            |            |  |  |
| Status: Appointment R | eceived                                     | ک          |  |  |
|                       | View Details                                |            |  |  |
| 11:00 AM - 12:00 PM - | Lunch Break                                 |            |  |  |
| O1:15 PM - 01:45 PM - | Meeting                                     |            |  |  |
| O3:00 PM - 03:45 PM - | Joe Driver                                  |            |  |  |
|                       |                                             |            |  |  |
|                       | Refresh                                     |            |  |  |
|                       | last refresh at 10/04, 10:57 AM             |            |  |  |

Note: Select the phone number to initiate a call to the customer and select the address to launch your phone's mapping software.

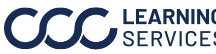

Reviewing In the **Details** window, there are **five** fields for information: Appointments (See the next page for a screenshot of the appointment details page) and Activities, continued

| Part |                                                                                                    | Funct                                                                                       | tion                                                                                                    |
|------|----------------------------------------------------------------------------------------------------|---------------------------------------------------------------------------------------------|----------------------------------------------------------------------------------------------------|
| 1    | The Appointment field lis                                                                                                    | sts the following:                                                                          |                                                                                                    |
|      | • Date/Time                                                                                                    | Duration                                                                                    |                                                                                                    |
|      | • Date/ Time                                                                                                    | • Duration                                                                                  |                                                                                                    |
| 2    | <ul> <li>Appointment Window<br/>to appraise the vehicl</li> <li>Travel Time is how lo</li> <li>Appointment Type le</li> </ul> | <b>v</b> is the time frame wh<br>le.<br>ng it will take to get fro<br>ts the appraiser know | en the customer is expecting the appraiser<br>om one location to the next.<br>what type of appointment they will have. |
| 3    | The <b>Notes</b> field is where a Booking screen.                                                                             | any appraisal specific i                                                                    | note will appear from the Appointment                                                                                  |
| 4    | The <b>Contact</b> field contain                                                                                              | ns the following inform                                                                     | nation:                                                                                                    |
|      | • Name                                                                                                    | • Mobile F                                                                                  | Phone • Home Phone                                                                                                    |
|      |                                                                                                    |                                                                                             |                                                                                                    |
|      | Work Phone                                                                                                    | • Email                                                                                     |                                                                                                    |
|      | Receive Texts?     sent through the                                                                                           | shows if the customer<br>Scheduling tool.                                                   | r is receiving appointment updates via text                                                                            |
|      | <b>Note:</b> The <b>red</b> "X" indicate they do receive texts.                                                               | es this person does not                                                                     | t receive texts, a green checkmark indicates                                                                           |
| 5    | The <b>Claim</b> field contain                                                                                                | s the following inforr                                                                      | mation:                                                                                                    |
|      | • Claim Ref. ID                                                                                                    | • VIN                                                                                       | Vehicle                                                                                                    |
|      | <ul> <li>Supplement?</li> </ul>                                                                                               |                                                                                             |                                                                                                    |
|      | Note: The red "X" indica                                                                                                    | ates that this is not a                                                                     | a supplement appointment. If this were a                                                                               |
|      | supplement appointme                                                                                                    | ent, a green check ma                                                                       | ark would be present.                                                                                                  |

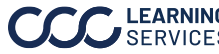

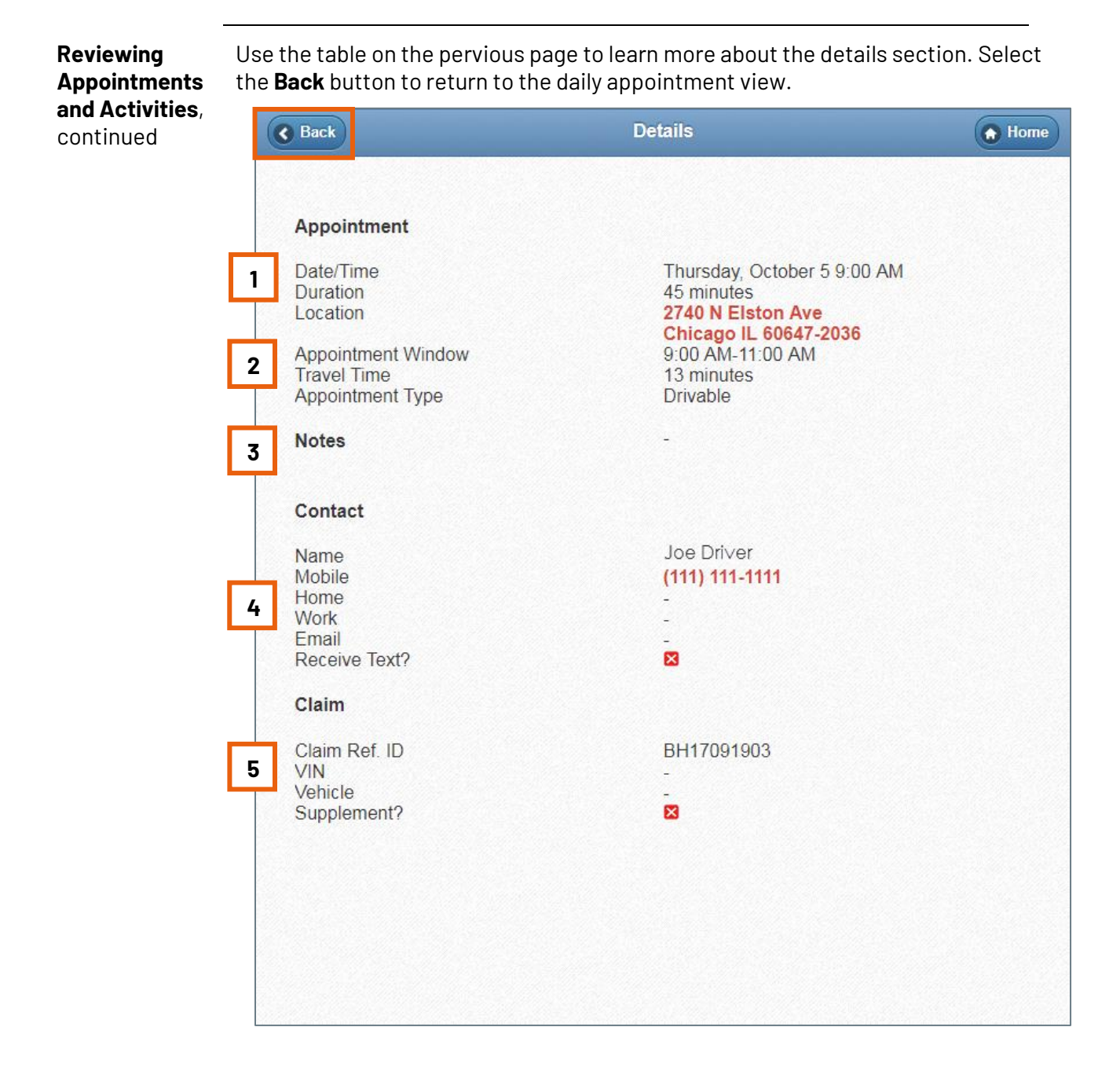

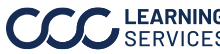

### CCC<sup>®</sup> Scheduling – Mobile App, Continued

Reviewing Appointments and Activities, continued

appointment status. Logout Agenda 10/04, Wed 10/06, Fri 10/05, Thu Refresh 10/05, Thursday 09:00 AM - 09:45 AM - Joe Driver 2740 N Elston Ave Chicago IL 60647-2036 (111) 111-1111 Car Info Unknown Status: Appointment Received > **View Details** 11:00 AM - 12:00 PM - Lunch Break 01:15 PM - 01:45 PM - Meeting 03:00 PM - 03:45 PM - Jane Insured Refresh last refresh at 10/04, 10:57 AM

An appraiser can also update the **status** of an appointment or an activity from the open more information screen. Select the Status button to update and change the

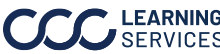

Reviewing Appointments and Activities, continued

The available status updates are as follows:

By selecting a **new status**, your appointment/ activity will be **updated** and will take you back to the daily view. If **no** status update is needed, select **Back** to return to the daily view.

#### Status available for Field Appointments and Field Activities:

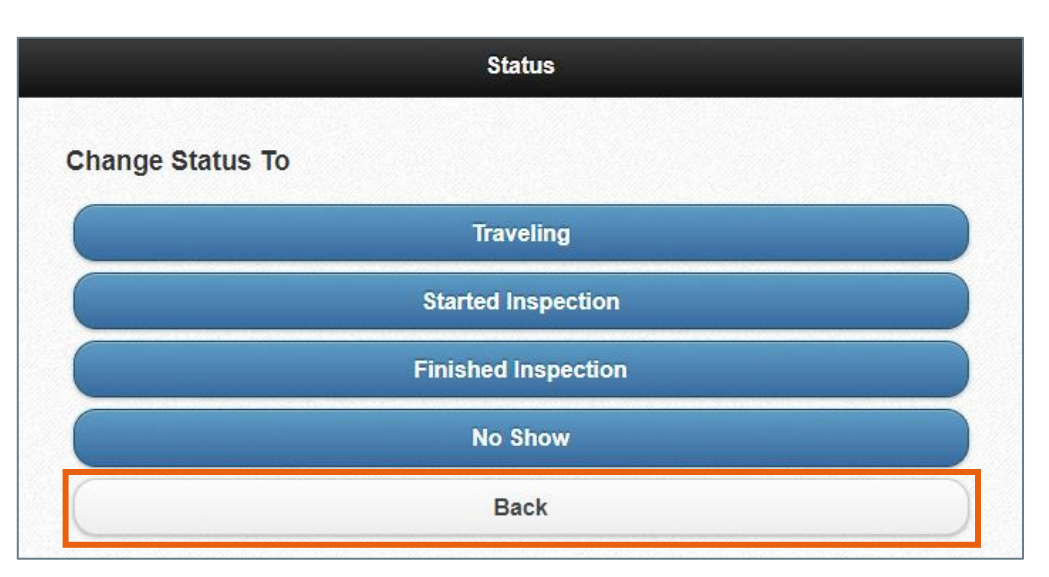

#### Status available for Desk Appointments and Desk Activities:

| Status              |
|---------------------|
| Change Status To    |
| Started Inspection  |
| Finished Inspection |
| Back                |

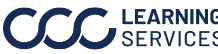

#### CCC<sup>®</sup> Scheduling – Mobile App, Continued

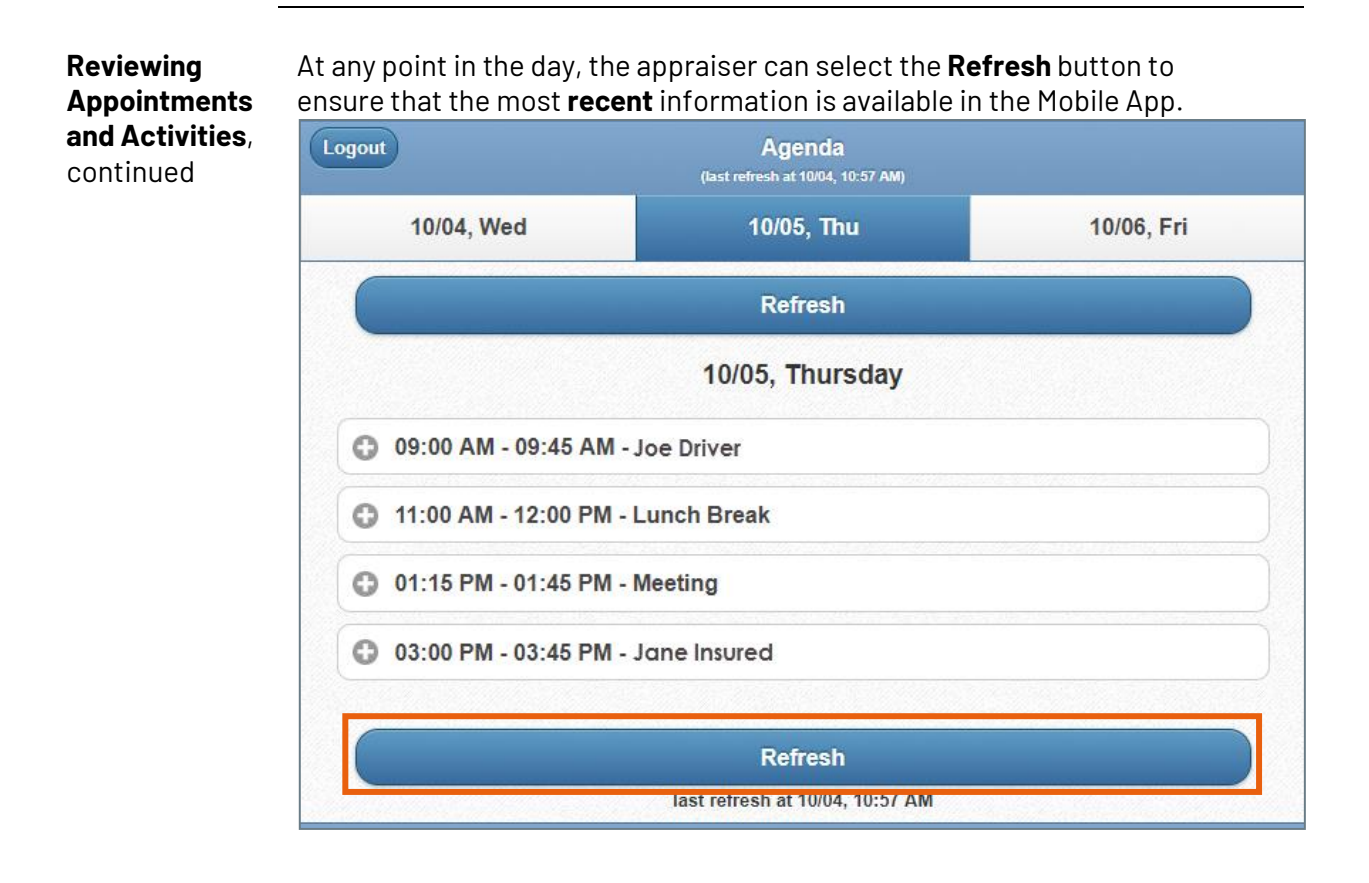

Schedule Select the link under Scheduling titled Schedule Manager Drive-In. Manager Drive-Scheduling In Create an Appointment Schedule Manager 2.0 Schedule Manager 2.1 Schedule Manager Drive-In Scheduling Settings My Appointments Inspection Scheduling Operational Report

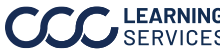

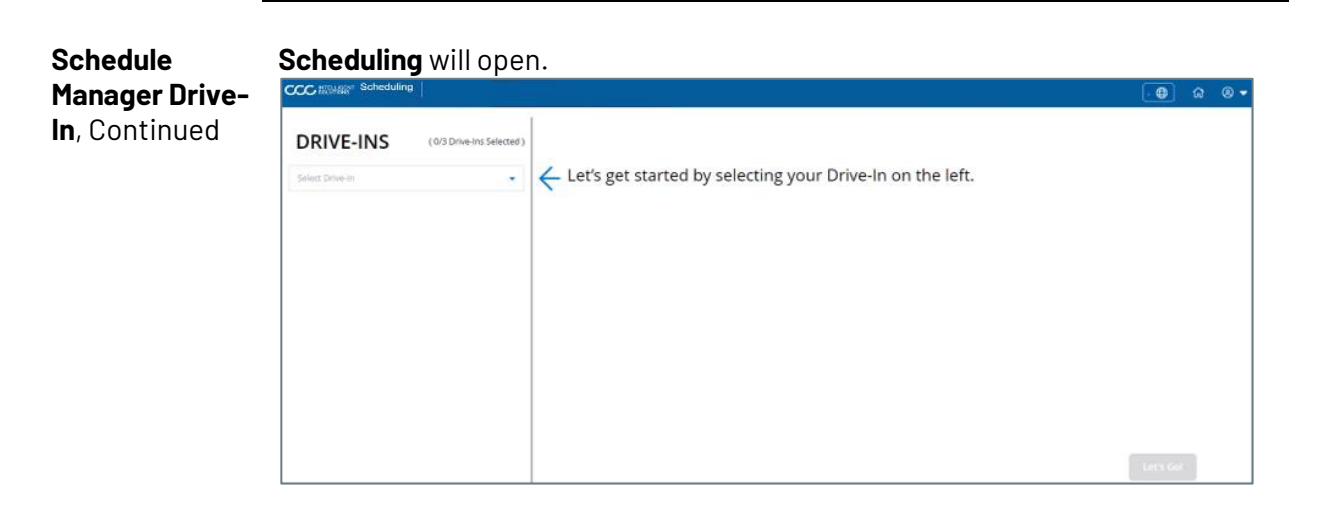

#### Scheduling The user will choose from the **drop down** list the **Drive-In** facility they prefer.

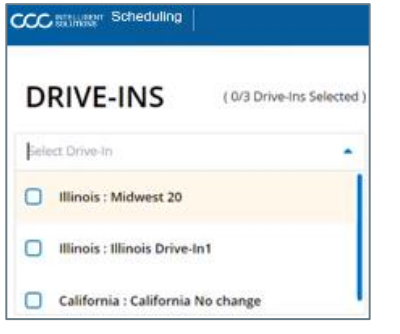

This will show how many **active** Bays are currently available.

|                                                        |                            |                                                               | <u>(Si₩</u> ) ii ⊗*                                                                                                    |
|--------------------------------------------------------|----------------------------|---------------------------------------------------------------|----------------------------------------------------------------------------------------------------|
| DRIVE-INS<br>Select Drive-In                           | ( 2/3 Drive-Ins Selected ) | Illinois : Illinois Drive-In1  Al Bays Total Bays Selected: 3 | NOTICE:<br>Drive-In time zone will be<br>defaulted to the Drive-In's<br>location. If multiple Drive-Ins are<br>viewed, the time zone will be<br>defaulted to the first Drive-In<br>selected. |
| Illinois : Midwest 20<br>Illinois : Illinois Drive int | 1 Bays X                   | Click here to finalize your Drive-Ins. →                      | Let's Got                                                                                                    |

The user can **select and deselect** Bays here if needed.

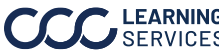

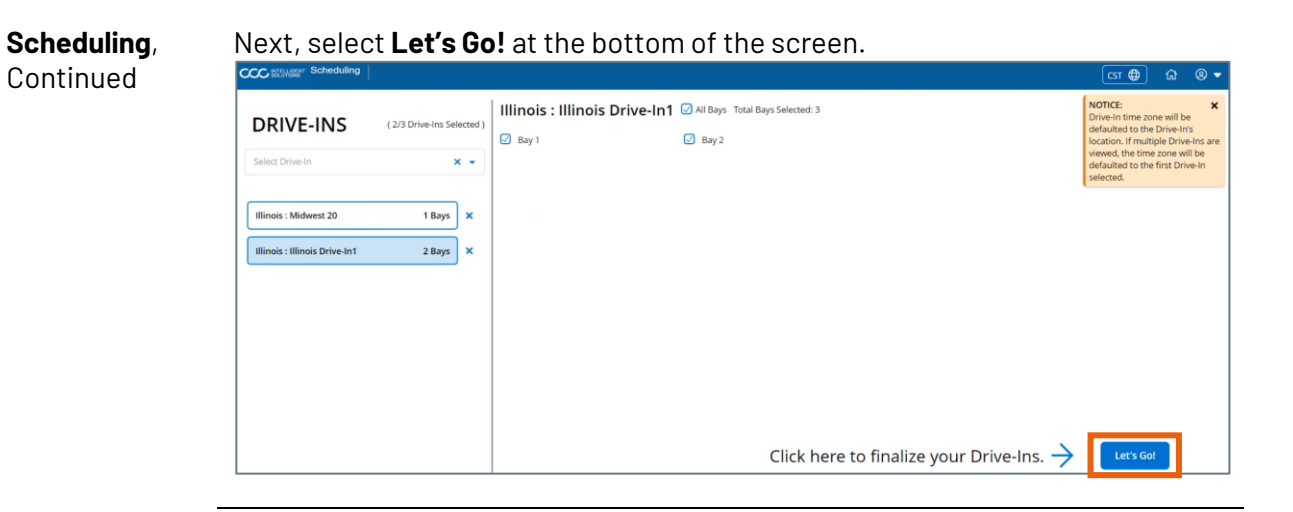

**Appointments** The Gantt view for Drive-Ins will open. The calendar will default to the current and Activities day.

| 000     | Scheduling                    |      |      |       |                |           |      |                         | CST 🖨      | ର ୧  | 9 <b>-</b> |
|---------|-------------------------------|------|------|-------|----------------|-----------|------|-------------------------|------------|------|------------|
| 🖶 Dr    | rive-Ins (2/3)                |      |      |       |                |           |      |                         |            |      |            |
| <       | DAY · >                       |      |      |       | August 21,2023 |           |      |                         |            |      | Q          |
|         |                               |      |      |       |                | MON 08/21 |      |                         |            |      |            |
|         | DRIVE-INS                     | 8 AM | 9 AM | 10 AM | 11 AM          | 12 PM     | 1 PM | 2 PN 02-35 PM           | 3 PM       | 4 PM |            |
| O ILLIN | IOIS : ILLINOIS DRIVE-IN1 (2) |      |      |       |                |           |      |                         |            |      |            |
| Bay 1   | 1 events                      |      |      |       |                |           |      | A                       | activity 2 |      |            |
| Bay 2   | D events                      |      |      |       |                |           |      |                         |            |      |            |
| © ILLIN | IOIS : MIDWEST 20 (1)         |      |      |       |                |           |      |                         |            |      |            |
| Bay 2   | 1 events                      |      |      |       |                | 71        |      | Fname Lname<br>mdt0821a |            |      |            |

#### The user can change the view to a **full week**.

| CCC sclinger Schedu  | ling       |      |      |       |                  |           |      |                         | сडा        | n ® • |
|----------------------|------------|------|------|-------|------------------|-----------|------|-------------------------|------------|-------|
| 🖶 Drive-Ins 🖟        | (/3)       |      |      |       |                  |           |      |                         |            |       |
| < <u></u>            | >          |      |      |       | August 21,2023 🛗 |           |      |                         |            | Q     |
| Day                  |            |      |      |       |                  | MON 08/21 |      |                         |            |       |
|                      |            | 8 AM | 9 AM | 10 AM | 11 AM            | 12 PM     | 1 PM | 2 PN 97/05 PM           | 3 PM       | 4 PM  |
| ILLINOIS II     Week | VE-IN1 (2) |      |      |       |                  |           |      |                         |            | -     |
| Bay 1                | 1 events   |      |      |       |                  |           |      | ,                       | Activity 2 |       |
| Bay 2                | 0 events   |      |      |       |                  |           |      |                         |            |       |
| ILLINOIS : MIDWEST   | 20 (1)     |      |      |       |                  |           |      |                         |            |       |
| Bay 2                | 1 events   |      |      |       |                  | N         |      | Fname Lname<br>mdt0821a |            |       |

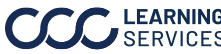

The user can view the Next Day or upcoming weeks appointment by using the Appointments and Activities, > arrow key. Continued CCC BUILDEN Sche cst 🕀 🚓 Drive-Ins 🛛 < WEEK August 21,2023 🛗 DRIVE-INS MON 08/21 TUE 08/22 WED 08/23 THU 08/24 FRI 08/25 SAT 08/26 SUN 08/27 ILLINOIS : ILLINOIS DRIVE-IN1 (2) Bay 1 Bay 2 ILLINOIS : MIDWEST 20 (1) Bay 2

> The user can also view the Previous Day or previous weeks appointments by using the < arrow key.

| CCC BELLER Schedulin   | 0           |           |     |           |   |              |       |           |   |           |   |           | CST 🕀 |         | 8 - |
|------------------------|-------------|-----------|-----|-----------|---|--------------|-------|-----------|---|-----------|---|-----------|-------|---------|-----|
| Previous day \$ (2/3   | 5)          |           |     |           |   |              |       |           |   |           |   |           |       |         |     |
| -                      | >           |           |     |           |   | August 28,20 | 023 🗰 |           |   |           |   |           |       |         | Q   |
| DRIVE-INS              |             | MON 08/28 |     | TUE 08/29 |   | WED 08/30    |       | THU 08/31 |   | FRI 09/01 |   | SAT 09/02 |       | SUN 09/ | 03  |
| ILLINOIS : ILLINOIS DR | IVE-IN1 (2) |           |     |           |   |              |       |           |   |           |   |           |       |         |     |
| Bay 1                  | 0 events    |           |     |           |   |              |       |           |   |           |   |           |       |         |     |
| Bay 2                  | 0 events    |           |     |           |   |              |       |           |   |           |   |           |       |         |     |
| ILLINOIS : MIDWEST 20  | (1)         |           |     |           |   |              |       |           |   |           |   |           |       |         |     |
| Bay 2                  | 0 events    |           | §., |           | 1 |              | 4     |           | 8 |           | 4 |           |       |         |     |

#### The user will select on the **appointment** that they want to see.

| o brive-ins       | (m.m)            |      |      |       |                  |           |      |                                       |                                               |      |
|-------------------|------------------|------|------|-------|------------------|-----------|------|---------------------------------------|-----------------------------------------------|------|
| < DAY             | • >              |      |      |       | August 21,2023 🗰 |           |      | 1                                     |                                               |      |
|                   |                  |      |      |       |                  | MON 08/21 |      | Claim#:                               | mdt0821a                                      |      |
| DRIVE-IN          | 5                | 8 AM | 9 AM | 10 AM | 11 AM            | 12 PM     | 1 PM | Bay#:                                 | 2<br>Foome Learne                             | 4 PM |
| ILLINOIS : ILLING | HS DRIVE-IN1 (2) |      |      |       |                  |           |      | Name:                                 | Phame Lhame                                   |      |
| Bay 1             | 1 events         |      |      |       |                  |           |      | Vehicle Owner<br>Phone #:<br>Vehicle: | 0//                                           |      |
| lay 2             | 0 events         |      |      |       |                  |           |      | Date:<br>Time:<br>Duration:           | Monday, 08/21/2023<br>2:11 PM - 3:48 PM<br>97 |      |
| ILLINOIS : MIDW   | EST 20 (1)       |      |      |       |                  |           |      | Notes:                                |                                               |      |
| Bay 2             | 1 events         |      |      |       |                  | 10        |      | Fname Lnam<br>mdt0821a                |                                               |      |

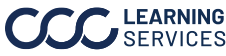

Appointments and Activities, Continued

#### The appointment details will open.

| Appointment Details<br>Fname Luame<br>Mundig 60/01002<br>80/11 - 00/01 PP (17 mm)<br>Bay 2<br>0 111-111-1111<br>B -<br>53 | Created Da<br>Musthed In<br>Appraise<br>Claim #<br>Vin #<br>Vehicle | en dezkrazz en ar ne c<br>y herzatakonizak ( dezt<br>y Bay 2<br>mdt0821a<br>-<br>- | ut<br>CRAZE AN UNE HAVE CET<br>No | Kes (J] |         |                    | Appointment Add<br>222 W Merchandse Ma<br>Dicago, IL 60654<br>Edit Appointme | tress<br>1 Plaza<br>nt                | Booked<br>Berndon<br>Congr. Congr. Cong.<br>Congr. Cong.<br>Congr. Cong.<br>Congr. Cong.<br>Congr. Cong.<br>Cong. Cong.<br>Cong.<br>Cong. Cong.<br>Cong. Cong.<br>Cong. Cong.<br>Cong. Cong.<br>Cong. Cong.<br>Cong. Cong.<br>Cong.<br>Cong. | X M<br>and Res<br>Other<br>Channel<br>Channel<br>Channel<br>Channel |
|----------------------------------------------------------------------------------------------------|---------------------------------------------------------------------|------------------------------------------------------------------------------------|-----------------------------------|---------|---------|--------------------|------------------------------------------------------------------------------|---------------------------------------|----------------------------------------------------------------------------------------------------|---------------------------------------------------------------------|
| 😂 Drive-Ins 🕬                                                                                                    |                                                                     |                                                                                    |                                   |         | ^       |                    |                                                                              |                                       |                                                                                                    |                                                                     |
| < DAY - >                                                                                                    |                                                                     |                                                                                    |                                   | August  | 21,2023 |                    |                                                                              |                                       |                                                                                                    | a                                                                   |
| DRIVE INS                                                                                                    | 8 AM                                                                | 1 9 A                                                                              | u 10                              | AM      | 11 AM   | MON 08/21<br>12 PM | 1 PM                                                                         | Claim#:<br>Bay#:                      | mdt0821a<br>2                                                                                                    | 4 PM                                                                |
| ILLINOIS : ILLINOIS DRIVE-IN1 (2)                                                                                         |                                                                     |                                                                                    |                                   |         |         |                    |                                                                              | Name:                                 | Frame Lhame                                                                                                    |                                                                     |
| Bay 1                                                                                                    |                                                                     |                                                                                    |                                   |         |         |                    |                                                                              | Vehicle Owner<br>Phone #:<br>Vehicle: | 0//                                                                                                    |                                                                     |
| 8ay 2 1+                                                                                                    |                                                                     |                                                                                    |                                   |         |         |                    |                                                                              | Date:<br>Time:<br>Duration:           | Monday, 08/21/2023<br>2:11 PM - 3:48 PM<br>97                                                                                                    |                                                                     |
| @ ILLINOIS : MIDWEST 20(1)                                                                                                |                                                                     |                                                                                    |                                   |         |         |                    |                                                                              | Notes:                                |                                                                                                    | 0                                                                   |
| Bay 2 14                                                                                                    | 4-75                                                                |                                                                                    |                                   |         | 11      |                    |                                                                              | Fisame Load<br>mdt0821a               | me                                                                                                    |                                                                     |

#### The user can Edit or Cancel the activities.

| CCC BEENBERT Scheduling                                                                           |                                                                                                    |                |                                                                                        | GT⊕ බ ® •                                                                                                    |
|---------------------------------------------------------------------------------------------------|----------------------------------------------------------------------------------------------------|----------------|----------------------------------------------------------------------------------------|----------------------------------------------------------------------------------------------------|
| Activity Details<br>Activity 2<br>Monte (M21003)<br>Det Mar - Set Dank (Elman)<br>Type Activity 2 | Created Date: 56/07/0003 5325 MA C32<br>Modified By Tencol-Beneciel ( 00/1/0923 5225 MA C37<br>Bay 1 | Notes (2)      | Activity Address<br>222 W Merchandise Mart Plaza<br>Chicago, IL 60054<br>Edit Activity | Booked<br>Mar Survey and Articles and Articles |
| 🖶 Drive-Ins 🕬                                                                                     |                                                                                                    | ^              |                                                                                        |                                                                                                    |
| C DAY · >                                                                                         |                                                                                                    | August 21,2023 |                                                                                        | Q                                                                                                    |
| DRIVE-INS                                                                                         | 8 AM 9 AM                                                                                            | 10 AM 11 AM    | 12 PM 1 PM                                                                             | 2 PM 3 PM 4 PM                                                                                                    |
| ILLINOIS ; ILLINOIS DRIVE-IN1 (2)                                                                 |                                                                                                    |                |                                                                                        |                                                                                                    |
| Bay 1 towns                                                                                       |                                                                                                    |                |                                                                                        | Activity Stdt Activity                                                                                                    |
| Bay 2 town                                                                                        |                                                                                                    |                |                                                                                        | III Cancel                                                                                                    |
| © ILLINOIS : MIDWEST 20 (1)                                                                       |                                                                                                    |                |                                                                                        |                                                                                                    |
| Bay 2 team                                                                                        |                                                                                                    | n              |                                                                                        | Poame Loame<br>mill0821a                                                                                                    |

#### The user can **add** new activities by selecting the calendar.

| Activity Details                                                                                                    |           | Create Activity ×                              | Activity Address                                            | Cost 🕀 🖓 🔍 👻                                                                                                    |  |
|----------------------------------------------------------------------------------------------------|-----------|------------------------------------------------|-------------------------------------------------------------|----------------------------------------------------------------------------------------------------|--|
| Assety 2<br>demonstration of the constraint of the constraint of the |           | Activity Details                               | W Merchandise Mart Plaza<br>Lagis 1: 60654<br>Edit Activity | Contraction of the second second seco |  |
| B Drive-Ins (2/3)                                                                                                    |           | Activity Type*                                 |                                                             |                                                                                                    |  |
| < DAV • >                                                                                                    |           |                                                |                                                             | ۵                                                                                                    |  |
| DRIVE INS                                                                                                    | E AM 9 AM | Date & Time                                    | 1.0%                                                        | 2P5 11100 3PM 4PM                                                                                                    |  |
| @ ILLINOIS I ILLINOIS DRIVE-INT (2)                                                                                                    |           | Start Time*                                    |                                                             |                                                                                                    |  |
| Bay 1 1 assess                                                                                                    |           | 08/21/2023 Ø                                   |                                                             | Activity 2                                                                                                    |  |
| Ray 2 trainin                                                                                                    |           | End Time*<br>08/21/2023 (8) (0.03:45 PM (3) -) |                                                             |                                                                                                    |  |
| © ILLINOIS: MIDWEST 20(1)                                                                                                    |           | Time Zone*                                     |                                                             |                                                                                                    |  |
| Bay 2 Y Martin                                                                                                    |           | CST All Day Activity                           |                                                             | hand Darie                                                                                                    |  |
|                                                                                                    |           | C Recurrence                                   |                                                             | - analis                                                                                                    |  |

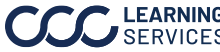